# INQ

TNQ FL Flow User Guide

# INDEX

| Table of Content        | Pages |
|-------------------------|-------|
| Dashboard               | 3     |
| Statement Upload        | 3     |
| Pending Statements      | 5     |
| Invoice History         | 7     |
| Repair Statement List   | 8     |
| Declined Statement List | 9     |

#### **Dashboard:**

After logged in, it navigates to dashboard page which contains the entire count of Invoice Pending for Approval, Invoices, Pending Repairs and Declined Repairs. By clicking each container it will navigates to their respective pages.

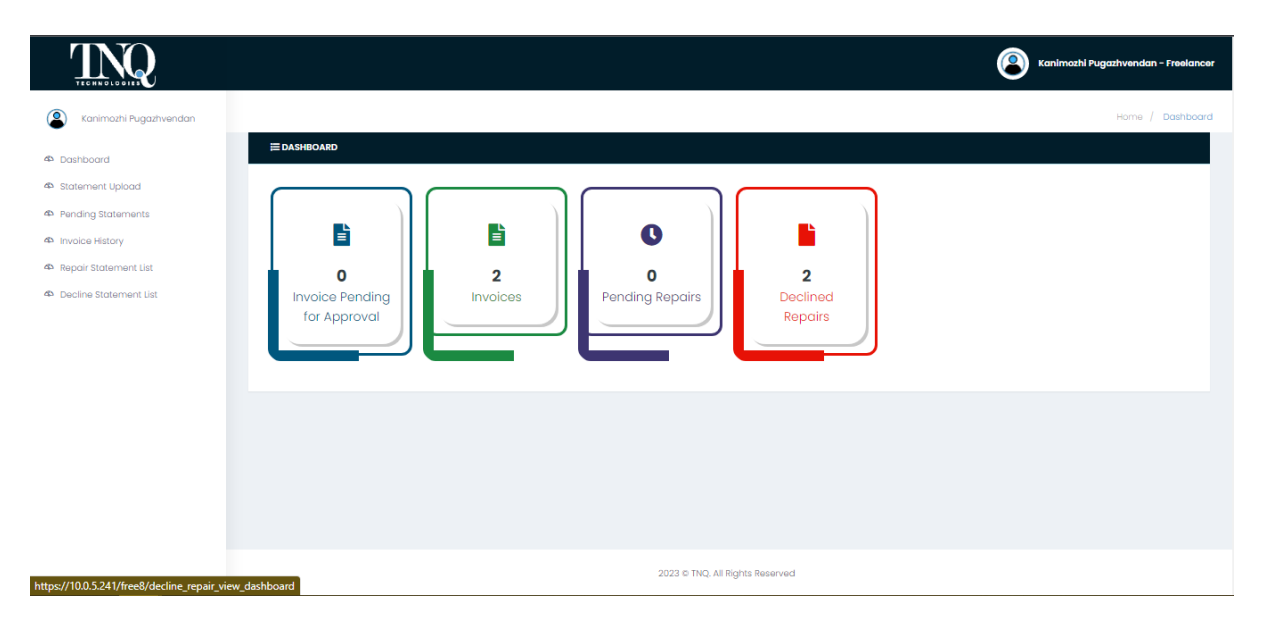

(Fig 1.1: Dashboard page)

### **Statement Upload:**

Statement can be uploaded either by admin or freelancer. Only after uploading, statement can be generated.

|                |             |                                                                                                    |                                                                                                |                                                                                         |                                                                                                    |                                                                                                    | 2                                                                                                   | James Kelly - Free                                                                                                    |
|----------------|-------------|----------------------------------------------------------------------------------------------------|------------------------------------------------------------------------------------------------|-----------------------------------------------------------------------------------------|----------------------------------------------------------------------------------------------------|----------------------------------------------------------------------------------------------------|----------------------------------------------------------------------------------------------------|----------------------------------------------------------------------------------------------------|
| nes Kelly      |             |                                                                                                    |                                                                                                |                                                                                         |                                                                                                    |                                                                                                    | Home / Fre                                                                                          | elancer Statement U                                                                                                    |
| rd             | III FREELAN | ICER STATEME                                                                                             | INT UPLOAD                                                                                     |                                                                                         |                                                                                                    |                                                                                                    |                                                                                                    |                                                                                                    |
| nt Upload      |             |                                                                                                    |                                                                                                |                                                                                         |                                                                                                    |                                                                                                    |                                                                                                    |                                                                                                    |
| Statements     |             |                                                                                                    |                                                                                                | P                                                                                       |                                                                                                    |                                                                                                    |                                                                                                    |                                                                                                    |
| listory        | Customer    | Name                                                                                                    |                                                                                                | Process                                                                                 | Secret                                                                                                    |                                                                                                    |                                                                                                    |                                                                                                    |
| atement List   | Select      | Custome                                                                                                  | ər 🔽                                                                                           | Select the process                                                                      |                                                                                                    |                                                                                                    |                                                                                                    |                                                                                                    |
| itatement List |             |                                                                                                    |                                                                                                |                                                                                         |                                                                                                    |                                                                                                    |                                                                                                    |                                                                                                    |
|                | Add         |                                                                                                    |                                                                                                |                                                                                         |                                                                                                    |                                                                                                    |                                                                                                    |                                                                                                    |
|                |             |                                                                                                    |                                                                                                |                                                                                         |                                                                                                    |                                                                                                    |                                                                                                    |                                                                                                    |
|                | Show 10     | ✓ entries                                                                                                |                                                                                                |                                                                                         |                                                                                                    |                                                                                                    | Coursely                                                                                            |                                                                                                    |
|                |             |                                                                                                    |                                                                                                |                                                                                         |                                                                                                    |                                                                                                    | search:                                                                                             |                                                                                                    |
|                | 0           | ld 🗸                                                                                                    | Freelancer Name 🗘                                                                              | Customer Name 单                                                                         | Article ID / Journal ID / Chapter No 🔅                                                                                                    | Book Name / Journal Name 🗘                                                                                   | Process ¢                                                                                           | Quantity \$                                                                                                    |
|                | \$          | <b>Id</b> 🗸                                                                                              | Freelancer Name 🌵                                                                              | Customer Name ©                                                                         | Article ID / Journal ID / Chapter No 🔶                                                                                                    | Book Name / Journal Name 🌣<br>Journal 12                                                                     | Process ¢<br>Copyediting                                                                            | Quantity ¢<br>7138                                                                                                    |
|                | \$          | Id 🗸<br>13<br>12                                                                                         | Freelancer Name ©<br>James Kelly<br>James Kelly                                                | Customer Name 🌩<br>Elsevier<br>Elsevier                                                 | Article ID / Journal ID / Chapter No ©<br>5967 YMTHE<br>100364 XINN                                                                                                    | Book Name / Journal Name 🔹                                                                                   | Process ©<br>Copyediting<br>Copyediting                                                             | Quantity ¢<br>7138<br>5381                                                                                                    |
|                | •           | 1d 🗸<br>13<br>12<br>11                                                                                   | Freelancer Name ©<br>James Kelly<br>James Kelly                                                | Customer Name                                                                           | Article ID / Journal ID / Chapter No 0<br>5967 YMTHE<br>100364 XNN<br>100350 XNN                                                                                                    | Book Name / Journal Name   Journal 12 Journal 11 Journal 10                                                  | Process ©<br>Copyediting<br>Copyediting<br>Copyediting                                              | Quantity         •           7/38         -           5381         -           6495         -                                                         |
|                | ¢           | ld ↓<br>13<br>12<br>11<br>10                                                                             | Freelancer Name     •       James Kelly     James Kelly       James Kelly     James Kelly      | Customer Name   Elsevier Elsevier Elsevier Elsevier Elsevier Elsevier                   | Article ID / Journal ID / Chapter No                                                                                                    | Book Name / Journal Name )<br>Journal 12<br>Journal 11<br>Journal 10<br>Journal 9                            | Process ©<br>Copyediting<br>Copyediting<br>Copyediting<br>Copyediting                               | Quantity         •           7138         -           5381         -           6495         -           5435         -                                |
|                | •           | 1d ↓<br>13<br>12<br>11<br>10<br>9                                                                        | Preelancer Name     •       James Kelly                                                        | Customer Name ©<br>Elsevier<br>Elsevier<br>Elsevier<br>Elsevier<br>Elsevier             | Article ID / Journal ID / Chapter No         0           5967 YM/HE         00084 X0NN           100350 X0NN         0           4610 STF0DE         0           4606 STF0DE         0                                                     | Book Name / Journal Name )<br>Journal 12<br>Journal 10<br>Journal 10<br>Journal 19<br>Journal 8              | Process ©<br>Copyediting<br>Copyediting<br>Copyediting<br>Copyediting<br>Copyediting                | Quantity         •           7/38         -           5381         -           6495         -           5435         -           5444         -       |
|                | ¢           | Id         ▼           13         12           12         1           10         9           8         1 | Preelancer Name (*)<br>James Kelly<br>James Kelly<br>James Kelly<br>James Kelly<br>James Kelly | Customer Name ©<br>Elsovier<br>Elsovier<br>Elsovier<br>Elsovier<br>Elsovier<br>Elsovier | Article ID / Journal ID / Chapter No         0           5967 YM/HE         00384 XNN         00385 XNN           100359 XNN         00359 XNN         0           4600 STFODE         0         0           1781 OMTN         0         0 | Book Name / Journal Name /<br>Journal 12<br>Journal 10<br>Journal 10<br>Journal 10<br>Journal 3<br>Journal 3 | Process ©<br>Copyediting<br>Copyediting<br>Copyediting<br>Copyediting<br>Copyediting<br>Copyediting | Quantity         ¢           7/38         5381           5381         6495           5435         6           5444         6           5064         6 |

(Fig 2.1: Statement Upload List Page)

In add page, we have to download the sample document where we can select the Customer, Process, Category, UOM, Book Name, Chapter No., Journal Name, Article ID, J ID, Assigned Date, Delivery Date and Quantity. In add page, we have to upload the document.

| INC                            |                          |                                  |                      |       |                     | 🗿 Kanimozhi Pu   | igazhvendan - Freelancer |
|--------------------------------|--------------------------|----------------------------------|----------------------|-------|---------------------|------------------|--------------------------|
| (2) Kanimozhi Pugazhvendan     |                          | Add Freelancer Statement Dat     | a                    | ×     |                     | Home / Free      | elancer Statement Upload |
| Dashboard     Statement Upload | FREELANCER STATEMENT UPL | File* Choose File No file chosen |                      |       |                     |                  |                          |
| Pending Statements             |                          |                                  |                      |       |                     |                  |                          |
| 4 Invoice History              | Customer Name            |                                  |                      |       |                     |                  |                          |
| 4 Repair Statement List        | Select Customer          |                                  |                      |       |                     |                  |                          |
| Decline Statement List         |                          |                                  |                      |       |                     |                  |                          |
|                                | Add                      |                                  |                      |       |                     |                  |                          |
|                                | Show 10 v entries        |                                  |                      |       |                     | Search:          |                          |
|                                | 🗢 ld 🚽 Free              |                                  |                      |       | me / Journal Name 🗦 | Process ¢        | Quantity ‡               |
|                                | 897 Kanin                |                                  |                      |       |                     | Copyediting      | 125                      |
|                                | 896 Kanin                |                                  |                      |       |                     | Language Editing | 100                      |
|                                | 895 Kanin                |                                  |                      |       |                     | Copyediting      | 75                       |
|                                | 894 Kanin                |                                  |                      |       |                     | Language Editing | 50                       |
|                                | 893 Kanin                | Down                             | oad Sample File Save | Close |                     | Copyediting      | 25                       |
|                                | 892 Kanim                | ozhi Pugazhvendan Pearlcons      | 6                    | Book6 |                     | Copyediting      | 125                      |

(Fig 2.2: Statement Upload Add Page)

In edit page, we can update the Customer, Process, Book Name, Chapter No., Journal Name, Article ID, Chapter ID, Assigned Date, Delivery Date and Quantity. Also we can delete the statement by clicking delete button.

| INQ                                     |                          |                             |                |                      | Kanimozhi Pugazhvendan - Freelancer |
|-----------------------------------------|--------------------------|-----------------------------|----------------|----------------------|-------------------------------------|
| Kanimozhi Pugazhvendan                  |                          | Edit Statement              |                | ×                    | Home / Freelancer Statement Upload  |
| 4 Dashboard                             | FREELANCER STATEMENT UPL | Pearlcons                   | Copyediting    | •                    |                                     |
| Statement Upload     Pending Statements |                          | Book Name *                 | Chapter # *    | _                    |                                     |
| Invoice History                         | Customer Name            | Book12                      | 12             | _                    |                                     |
| 4 Repair Statement List                 | Select Customer          | Assigned Date * Delivery Do | ate* Quantity* |                      |                                     |
| Decline Statement List                  | Add                      | 26-01-2023 🗖 28-01-         | -2023 🗖 125    |                      |                                     |
|                                         | Show 10 ventries         |                             |                | ime / Journal Name 🗢 | Search:                             |
|                                         | <b>1</b> 902 Kani        |                             |                |                      | Copyediting 125                     |
|                                         | 1901 Kani                |                             |                |                      | Language Editing 100                |
|                                         | 2 900 Kani               |                             | Save Delete    | Close                | Copyediting 75                      |
|                                         | <b>8</b> 99 Kanin        | nozhi Pugazhvendan Pearls   | 77             | Journall             | Language Editing 50                 |

(Fig 2.3: Edit page of Statement Upload)

#### **Pending Statements:**

After generated by checker, statement will reflect in pending statement list. Freelancer can check the status of the statement by clicking the status (Pending).

| TNQ                    |             |              |               |                   |                |                | Kanimo:             | hi Pugazhvendan - Freelanc |
|------------------------|-------------|--------------|---------------|-------------------|----------------|----------------|---------------------|----------------------------|
| Kanimozhi Pugazhvendan |             |              |               |                   |                |                |                     | Home / Pending List        |
| 4 Dashboard            | PENDING STA | ATEMENT LIST |               |                   |                |                |                     |                            |
| D Statement Upload     | S.No        | Statement ID | Customer Name | Month             | Amount         | Invoice Number | Status              | Action                     |
| Pending Statements     | 1           | 232          | Pearls        | 02-2023           | \$5850         | 0              | Pending             | •                          |
| db Invoice History     |             |              |               |                   |                |                |                     | _                          |
| Repair Statement List  |             |              |               |                   |                |                |                     |                            |
| Decline Statement List |             |              |               |                   |                |                |                     |                            |
|                        |             |              |               |                   |                |                |                     |                            |
|                        |             |              |               |                   |                |                |                     |                            |
|                        |             |              |               |                   |                |                |                     |                            |
|                        |             |              |               |                   |                |                |                     |                            |
|                        |             |              |               |                   |                |                |                     |                            |
|                        |             |              |               |                   |                |                |                     |                            |
|                        |             |              |               |                   |                |                |                     |                            |
|                        |             |              |               |                   |                |                | A stinute Minut     |                            |
|                        |             |              |               |                   |                |                | Go to Settings to a |                            |
|                        |             |              |               | 2023 © TNQ. All R | ights Reserved |                |                     |                            |

(Fig 3.1: Pending Statement List)

By clicking action icon in the statement, freelancer will navigate to the detail calculation of the statement. Here they can approve the statement or send repair to the checker for correction. We can also ask any queries/doubts to checker via the chat by clicking the chat icon.

| 2     |           |                               |                           |                         |                 |               |          | 2          | Kanimozhi Pugaz                      | hvendan - F  |
|-------|-----------|-------------------------------|---------------------------|-------------------------|-----------------|---------------|----------|------------|--------------------------------------|--------------|
| endan |           |                               |                           |                         |                 |               |          |            | Home / Individ                       | lual Freelan |
|       | INVOICE   | DETAILS                       |                           |                         |                 |               |          |            |                                      |              |
|       | Freelance | <b>er Name:</b> Kanimozhi Puç | azhvendan                 |                         | Month : Februa  | ary -         |          |            |                                      |              |
|       | Custome   | er Name: Pearls               |                           |                         | Category: Journ | nal           |          |            |                                      |              |
|       |           |                               |                           |                         |                 |               |          |            |                                      |              |
|       | S.No      | Journal Name                  | Article ID / Journal ID / | Process                 | Assigned Date   | Delivery Date | Quantity | UOM        | Unit Rate                            | Amount       |
|       | 1         | Journall                      | 33                        | Language Editing        | 26-01-2023      | 28-01-2023    | 50       | Word Count | \$13                                 | \$65         |
|       | 3         | Journal1                      | 55                        | Language Editing        | 26-01-2023      | 28-01-2023    | 50       | Word Count | \$13                                 | \$1,50       |
|       | 4         | Journal?                      | 66                        | Language Editing        | 26-01-2023      | 28-01-2023    | 100      | Word Count | \$13                                 | \$1.3        |
|       | 5         | Journal1                      | 77                        | Language Editing        | 26-01-2023      | 28-01-2023    | 50       | Word Count | \$13                                 | \$6          |
|       | 6         | Journal2                      | 88                        | Language Editing        | 26-01-2023      | 28-01-2023    | 100      | Word Count | \$13                                 | \$1,3        |
|       |           |                               |                           |                         |                 |               |          |            | Gross Amount                         | \$5,8        |
|       |           |                               |                           |                         |                 |               |          |            | Total Amount                         | \$5,8        |
|       | 6<br>Conf | Journal2                      | 8 8                       | Language Editing        | 26-01-2023      | 28-01-2023    | 100      | Word Count | \$13<br>Gross Amount<br>Total Amount |              |
|       |           |                               |                           |                         | Status          |               |          | Activat    | e Windows                            |              |
|       |           | C 110                         |                           |                         |                 | C             | -        | Go to Sel  | kento activat                        | e Mind       |
|       |           | S.No.                         |                           | Employeer Statement Con | tatus           | Commen        | ts       | Go to Sea  | cton By O activat                    | e Winc       |

(Fig 3.2: Pending Statement calculation page)

If the freelancer send the statement for repair to the checker they have to enter the reason for repair. Checker will check the reason and correct the changes and send back to the freelancer which reflects in pending statements.

| TECHNOLODIE                            |                                | Repair Entry                      |        |       |      | 0          |                             |             |  |
|----------------------------------------|--------------------------------|-----------------------------------|--------|-------|------|------------|-----------------------------|-------------|--|
| Kanimozhi Pugazhvendan                 |                                | Reason for Repair                 |        | ×     |      |            |                             |             |  |
| Ф Dashboard                            | INVOICE DETAILS                | Please fill the reason for Repair |        |       |      |            |                             |             |  |
| Statement Upload                       | Freelancer Name: Kanimozhi Pug |                                   |        |       |      |            |                             |             |  |
| Pending Statements     Invoice History | Customer Name: Pearls          |                                   |        |       |      |            |                             |             |  |
| 🗢 Repair Statement List                | S.No Journal Name              |                                   |        |       | Date |            |                             | Amount      |  |
| D Darling Statement List               |                                |                                   |        |       | 2023 |            | \$13                        |             |  |
| Contraction of the statement list      |                                |                                   |        |       | 2023 | Word Count | \$13                        | \$1,300.00  |  |
|                                        |                                |                                   |        |       | 2023 |            | \$13                        | \$650.00    |  |
|                                        | 4 Journal2                     |                                   |        |       | 2023 |            |                             | \$1,300.00  |  |
|                                        |                                |                                   |        |       | 2023 |            |                             |             |  |
|                                        |                                |                                   |        |       | 2023 |            | \$13                        | \$1,300.00  |  |
|                                        |                                |                                   |        |       |      |            | Gross Amount                | \$5,850.00  |  |
|                                        |                                |                                   |        |       |      |            | iotal Amount                | 33,830.00   |  |
|                                        |                                |                                   | Send   | Close |      |            |                             |             |  |
|                                        |                                |                                   | อเนเนร |       |      |            |                             |             |  |
|                                        | S.No.                          |                                   |        |       |      | Go to Sett | ings <sub>i</sub> to activa | te Windows. |  |
|                                        |                                | Fr                                |        |       |      | Kar        |                             |             |  |

(Fig 3.3: Repair Entry page in Pending Statement)

Freelancer will approve the statement by clicking confirm button. It shows a pop up to enter the invoice date. After entering by clicking send button the statement navigates to the manager for approval.

| TECHNOLODIE                            |                                | Invoice Date |                |        |       |          | 0          | Kanimozhi Puga  | thvendan - Freeland | er |
|----------------------------------------|--------------------------------|--------------|----------------|--------|-------|----------|------------|-----------------|---------------------|----|
| Kanimozhi Pugazhvendan                 |                                | Date *       |                |        | ×     |          |            | Home / Indivi   | dual Freelancer Tas | ks |
| 4 Dashboard                            | INVOICE DETAILS                | dd-mm-yyyy   |                |        |       |          |            |                 |                     | l  |
| A Statement Upload                     | Freelancer Name: Kanimozhi Pug |              |                |        |       |          |            |                 |                     |    |
| Pending Statements     Invoice History | Customer Name: Pearls          |              |                |        |       |          |            |                 |                     |    |
| Repair Statement List                  | S.No Journal Name              |              |                |        |       | Date     |            |                 | Amount              |    |
|                                        | 1 Journal1                     |              |                |        |       | 2023     |            | \$13            |                     |    |
| Decline Statement List                 |                                |              |                |        |       | 2023     | Word Count | \$13            | \$1,300.00          |    |
|                                        | 3 Journal1                     |              |                |        |       | 2023     | Word Count | \$13            | \$650.00            |    |
|                                        | 4 Journal2                     |              |                |        |       | 2023     | Word Count | \$13            | \$1,300.00          |    |
|                                        | 5 Journal1                     |              |                |        |       | 2023     | Word Count | \$13            | \$650.00            |    |
|                                        | 6 Journal2                     |              |                |        |       | 2023     | Word Count | \$13            | \$1,300.00          |    |
|                                        |                                |              |                |        |       |          |            | Gross Amount    | \$5,850.00          |    |
|                                        |                                |              |                |        |       |          |            | Total Amount    | \$5,850.00          |    |
|                                        |                                |              |                | Submit | Close |          |            |                 |                     |    |
|                                        | S No.                          |              | Ctrat          | have   |       | Commente | Go to Sett | ings to activa  | te Windows          |    |
|                                        | 5.No.                          |              | Statement Comm |        |       | comments | Go to set  | ningajto activa | te windows.         |    |
|                                        |                                |              |                |        |       |          |            |                 |                     |    |

(Fig 3.4: Invoice Date Entry in Pending Statement)

Freelancer can view the detailed status with date & time and the action done by below the statement in every pages.

|                         |                                                                    |          | Total Amount                                                                                                    | \$5,500.00 |
|-------------------------|--------------------------------------------------------------------|----------|----------------------------------------------------------------------------------------------------|------------|
|                         |                                                                    |          |                                                                                                    |            |
|                         |                                                                    |          |                                                                                                    |            |
|                         |                                                                    |          |                                                                                                    |            |
|                         |                                                                    |          |                                                                                                    |            |
| View Invoice PDF        |                                                                    |          |                                                                                                    |            |
|                         |                                                                    |          |                                                                                                    |            |
| Confirm Send For Repair |                                                                    |          |                                                                                                    |            |
|                         |                                                                    |          |                                                                                                    |            |
|                         |                                                                    |          |                                                                                                    |            |
|                         |                                                                    |          |                                                                                                    |            |
|                         | Status                                                             |          |                                                                                                    |            |
| S No.                   | Status                                                             | Commonte | Antion Dr.                                                                                                    |            |
| 3.NO.                   | Status<br>Freejancer Statement Generated on 15 02 2022 12:00:15    | comments | Kanimozhi                                                                                                    |            |
| 2                       | Checker Verified the Statement on 15 02 2023 15:01:05              |          | Kanimozhi                                                                                                    |            |
| 2                       | Ereelancer Sent the Statement for Renair on 15-03-2023 13:03:51    | test     | EL OOD 1                                                                                                    |            |
| 4                       | Checker Approved the Renair on 15-03-2023 13:09:26                 | (Car     | Kanimothi                                                                                                    |            |
|                         | Ercelancer Generated TNO/EL0001/22-23/01 Dated 13-03-2023 on 15-03 |          | NAME OF A DESCRIPTION OF A DESCRIPTION O |            |
| 5                       | 2023 15:01:06                                                      |          | Kanimozhi Pugazhvendan                                                                                                    |            |
| 6                       | Manager Approved the Invoice on 15-03-2023 13:59:49                |          | Sakthivel                                                                                                    |            |
| 7                       | Budget Request Raised on 15-03-2023 13:59:49                       |          | Sakthi                                                                                                    |            |
| 8                       | Budget Officer Sent the Invoice for Repair on 15-03-2023 14:39:48  | test     | kani                                                                                                    |            |
| 9                       | Operation Head Approved the Repair                                 | test     | Sakthi                                                                                                    |            |
| 10                      | Budget Officer Sent the Invoice to Special Approver on 15-03-2023  |          | kani                                                                                                    |            |
| 10                      | 14:55:24                                                           |          | kani                                                                                                    |            |
| 11                      | Special Officer Sent the Invoice for Repair on 15-03-2023 14:46:20 | test     | kani                                                                                                    |            |
| 12                      | Budget Officer Approved the Repair                                 | test     | kani                                                                                                    |            |
| 13                      | Special Officer Approved the Invoice on 15-03-2023 14:51:16        |          | Sakthi                                                                                                    |            |
| 14                      | Operation Head Approved the Invoice on 15-03-2023 14:55:24         |          | Sakthi                                                                                                    |            |
| 15                      | Accounts Officer Accounted the Invoice on 15-03-2023 14:59:46      |          | SHENBAGAVALLI S.                                                                                                    |            |
|                         |                                                                    |          |                                                                                                    |            |
|                         |                                                                    |          |                                                                                                    |            |
|                         |                                                                    |          | Activate Windows                                                                                                    |            |
|                         |                                                                    |          | Activate Windows                                                                                                    | e Windows  |

(Fig 3.5: Statue of the Statement)

# **Invoice History:**

Invoice History will reflects the overall invoices done by the freelancer.

| INQ                                     |      |              |               |               |                        |                     | Kanimozh  | i Pugazhvendan - Freela |
|-----------------------------------------|------|--------------|---------------|---------------|------------------------|---------------------|-----------|-------------------------|
| Kanimozhi Pugazhvendan                  |      |              |               |               |                        |                     | ,         | Iome / Invoice History  |
| Dashboard                               |      | STORY        |               |               |                        |                     |           |                         |
| Statement Upload                        | S.No | Statement ID | Customer Name | Month of Year | Amount                 | Invoice             | Status    | Action                  |
| Pending Statements                      | 1    | 229          | Pearlcons     | 02-2023       | ₹ 3500                 | TNQ/FL0001/22-23/01 | Paid      | 0                       |
| nvoice History<br>Lepair Statement List | 2    | 230          | Pearls        | 02-2023       | ₹8017                  | TNQ/FL0001/22-23/02 | Accounted | ۲                       |
| ecline Statement List                   |      |              |               |               |                        |                     |           |                         |
|                                         |      |              |               |               |                        |                     |           |                         |
|                                         |      |              |               |               |                        |                     |           |                         |
|                                         |      |              |               |               |                        |                     |           |                         |
|                                         |      |              |               |               |                        |                     |           |                         |
|                                         |      |              |               |               |                        |                     |           |                         |
|                                         |      |              |               |               |                        |                     |           |                         |
|                                         |      |              |               |               |                        |                     |           |                         |
|                                         |      |              |               |               |                        |                     |           |                         |
|                                         |      |              |               |               |                        |                     |           |                         |
|                                         |      |              |               | 2023 © TNG    | ). All Rights Reserved |                     |           |                         |

(Fig 4.1: Invoice History List Page)

By clicking the view icon freelancer can view the statement details and the status of the statement.

| INQ                                    |               |                         |            |                                           |                                                                                |                                          |                 |                                        | Kanimozhi P                                                                              | ugazhvendan - Freelancer                                                              |
|----------------------------------------|---------------|-------------------------|------------|-------------------------------------------|--------------------------------------------------------------------------------|------------------------------------------|-----------------|----------------------------------------|------------------------------------------------------------------------------------------|---------------------------------------------------------------------------------------|
| (2) Kanimozhi Pugazhvendan             |               |                         |            |                                           |                                                                                |                                          |                 |                                        | Home / In                                                                                | ndividual Freelancer Tasks                                                            |
| Dashboard                              | INVOICE DETA  | us                      |            |                                           |                                                                                |                                          |                 |                                        |                                                                                          |                                                                                       |
| I Statement Upload                     | Freelancer Na | ne: Kanimozhi Pugazhve  | endan      |                                           |                                                                                | Month : February -                       |                 |                                        |                                                                                          |                                                                                       |
| Pending Statements     Invoice History | Customer Nan  | e: Pearlcons            |            |                                           |                                                                                | Category: Book                           |                 |                                        |                                                                                          |                                                                                       |
| A Repair Statement List                | S.No          | Book Name               | Chapter No | Process                                   | Assigned Date                                                                  | Delivery Date                            | Quantity        | UOM                                    | Unit Rate                                                                                | Amount                                                                                |
| Decline Statement List                 | 1 2 3         | Book1<br>Book2<br>Book3 | 1 2 3      | Copyediting<br>Copyediting<br>Copyediting | 26-01-2023<br>26-01-2023<br>26-01-2023                                         | 28-01-2023<br>28-01-2023<br>28-01-2023   | 25<br>75<br>125 | Word Count<br>Word Count<br>Word Count | \$12<br>\$12<br>\$12<br>Gross Amount<br>Addition(+)<br>Tax Deductions(-)<br>Total Amount | \$300.00<br>\$900.00<br>\$1,500.00<br>\$2,700.00<br>\$810.00<br>\$10.00<br>\$3,500.00 |
|                                        | View Ir       | Send For Repair         | )          |                                           |                                                                                |                                          |                 |                                        |                                                                                          |                                                                                       |
|                                        |               |                         |            |                                           | Stat                                                                           | us                                       |                 |                                        |                                                                                          |                                                                                       |
|                                        |               | 5.No.<br>1<br>2         |            | Free<br>Che                               | Status<br>lancer Statement Generated on 1<br>cker Verified the Statement on 15 | 5-03-2023 13:00:15<br>5-03-2023 15:01:06 | Comments        | Go to                                  | Settings to activ<br>Kanimozhi                                                           | ate Windows                                                                           |
|                                        |               | 3                       |            | Freelanc                                  | er Sent the Statement for Repair                                               | on 15-03-2023 13:03:51                   | test            |                                        | FL0001                                                                                   |                                                                                       |

(Fig 4.2: Invoice Detail Page)

# **Repair Statement:**

Repair Statement page reflects the statement that has been send for repair to the checker.

| INQ                     |                         |              |                                 |            | Kanimozhi Pugazhvendan - Freelancer |
|-------------------------|-------------------------|--------------|---------------------------------|------------|-------------------------------------|
| Kanimozhi Pugazhvendan  |                         |              |                                 |            | Home / Repair List                  |
| 4 Dashboard             | ■ REPAIR STATEMENT LIST |              |                                 |            |                                     |
| 4 Statement Upload      | S No                    | Statement ID | Amount                          | Status     | Action                              |
| 4 Pending Statements    | 1                       | 229          | ₹3,500                          | Prosessing |                                     |
| 4 Invoice History       |                         |              |                                 |            |                                     |
| 4 Repair Statement List |                         |              |                                 |            |                                     |
| Decline Statement List  |                         |              |                                 |            |                                     |
|                         |                         |              |                                 |            |                                     |
|                         |                         |              |                                 |            |                                     |
|                         |                         |              |                                 |            |                                     |
|                         |                         |              |                                 |            |                                     |
|                         |                         |              |                                 |            |                                     |
|                         |                         |              |                                 |            |                                     |
|                         |                         |              |                                 |            |                                     |
|                         |                         |              |                                 |            |                                     |
|                         |                         |              |                                 |            |                                     |
|                         |                         |              |                                 |            |                                     |
|                         |                         |              |                                 |            | Activate Windows                    |
|                         |                         |              | 2023 © TNQ. All Rights Reserved |            | Go to Settings to activate Windows. |

(Fig 5.1: Repair Statement List)

By clicking edit icon, it reflects the detail description of the repair statement.

| INQ                      |                                 |               |         |        |                    | Kanimozhi Pugazhvendan - Freelancer |
|--------------------------|---------------------------------|---------------|---------|--------|--------------------|-------------------------------------|
| Kanimozhi Pugazhvendan   |                                 |               |         |        |                    | Home / Repair List                  |
| 4 Dashboard              | ■ REPAIR LIST                   |               |         |        |                    |                                     |
| 4 Statement Upload       | Statement ID                    | Customer Name | Month   | Amount | Repair Description | Repair Status                       |
| Pending Statements       | 229                             | Pearlcons     | 02-2023 | ₹3,500 | test               | Processing                          |
| 4 Invoice History        |                                 |               |         |        |                    |                                     |
| 4 Repair Statement List  |                                 |               |         |        |                    |                                     |
| 4 Decline Statement List |                                 |               |         |        |                    |                                     |
|                          |                                 |               |         |        |                    |                                     |
|                          |                                 |               |         |        |                    |                                     |
|                          |                                 |               |         |        |                    |                                     |
|                          |                                 |               |         |        |                    |                                     |
|                          |                                 |               |         |        |                    |                                     |
|                          |                                 |               |         |        |                    |                                     |
|                          |                                 |               |         |        |                    |                                     |
|                          |                                 |               |         |        |                    |                                     |
|                          |                                 |               |         |        |                    |                                     |
|                          |                                 |               |         |        |                    | A stimute Marineleure               |
|                          |                                 |               |         |        |                    | Activate windows                    |
|                          | 2023 © TNQ. All Rights Reserved |               |         |        |                    | ee to betangs to dearate windows.   |

(Fig 5.2: Repair Statement with Description)

## **Declined Statement List:**

It reflects the list of declined statements.

| INQ                      |                        |              |                          | Kanimozhi Pugazhvendan - Freelancer |
|--------------------------|------------------------|--------------|--------------------------|-------------------------------------|
| ( Kanimozhi Pugazhvendan |                        |              |                          | Home / Decline Repair List          |
| 4 Dashboard              | DECLINE STATEMENT LIST |              |                          |                                     |
| 4 Statement Upload       | S.No                   | Statement ID | Amount                   | Status                              |
| Pending Statements       | 1                      | 212          | 0.00                     | Declined                            |
| 4D Invoice History       | 2                      | 219          | 0.00                     | Decilined                           |
| 4 Repair Statement List  |                        |              |                          |                                     |
| 4 Decline Statement List |                        |              |                          |                                     |
|                          |                        |              |                          |                                     |
|                          |                        |              |                          |                                     |
|                          |                        |              |                          |                                     |
|                          |                        |              |                          |                                     |
|                          |                        |              |                          |                                     |
|                          |                        |              |                          |                                     |
|                          |                        |              |                          |                                     |
|                          |                        |              |                          |                                     |
|                          |                        |              |                          |                                     |
|                          |                        | 2023 ©       | TNQ. All Rights Reserved |                                     |

(Fig 6.1: Declined Statement List)